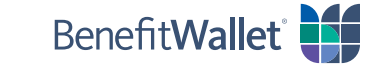

## How to pay a provider using the BenefitWallet® mobile app

You can quickly and easily pay a health care provider with the BenefitWallet mobile app by following the steps below. Please note: Proper documentation is required to complete this transaction.

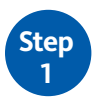

Log in to the BenefitWallet mobile app.

- If you have forgotten your User ID, tap Forgot User ID.
- If you have forgotten your Password, tap Forgot Password.
- If you have never logged in to the mobile app before, tap **Register**.

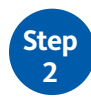

To get started with paying a provider:

- Tap **Pay a Provider** on the home screen.
- Tap Category & Type to select the category and type of service for your claim.
- For **Paying To**, select the provider to pay by tapping **Select/Add Provider**.
  - If you have already saved one or more providers, tap the provider's name from your list and then tap **Select Provider**.
  - If you need to add a new provider, click here for instructions on how to add a provider for one transaction only or to permanently add a provider to your Saved Providers list.
- If you are paying a provider on behalf of one of your dependents, tap **Select/Add Dependent**; if you are paying a provider on your own behalf, skip this step.
- Enter the Amount to Pay and then tap Continue.

*Please note: You can only pay a provider using a paper check; electronic transfer is not currently available.* 

| Payment Type<br>Paper checks are only payment<br>Service Category & Type | option.   |
|--------------------------------------------------------------------------|-----------|
| Paper checks are only payment<br>Service Category & Type                 | option.   |
| Service Category & Type                                                  |           |
|                                                                          |           |
| No category or type selected.                                            |           |
| Choose both category and type to                                         | continue. |
| SELECT CATEGOR                                                           | Y & TYPE  |
|                                                                          |           |
| Paying To                                                                |           |
| No provider selected.                                                    |           |
| Choose or add a provider to contir                                       | nue.      |
| SELECT / ADD PR                                                          | OVIDER    |
|                                                                          |           |
| Dependent                                                                |           |
| No dependent selected.                                                   |           |
| Choose or add a dependent to con                                         | ninue.    |
| SELECT / ADD DEP                                                         | PENDENT   |
|                                                                          |           |

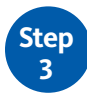

Complete the next several screens to submit payment to your provider:

- **Start Date/End Date:** Indicate the start and end dates for the service by manually entering the dates or by tapping the calendar icon and making a selection.
- Attach Document: Attach and upload one or more documents to support your claim from your phone or take a picture using your phone's camera; this is a <u>required</u> field.
- **Transaction Memo:** Enter any text to be printed on both the check and the check stub (e.g., an invoice number or account number).
- Note to Payee: Enter any text to be printed on the check for the payee's reference (e.g., an invoice number or account number).

To finish paying your provider:

- Confirm you've entered all of the information correctly.
- Acknowledge the Sufficient Funds notice by tapping *I Agree*.
- A screen will display confirming your payment was successfully scheduled.

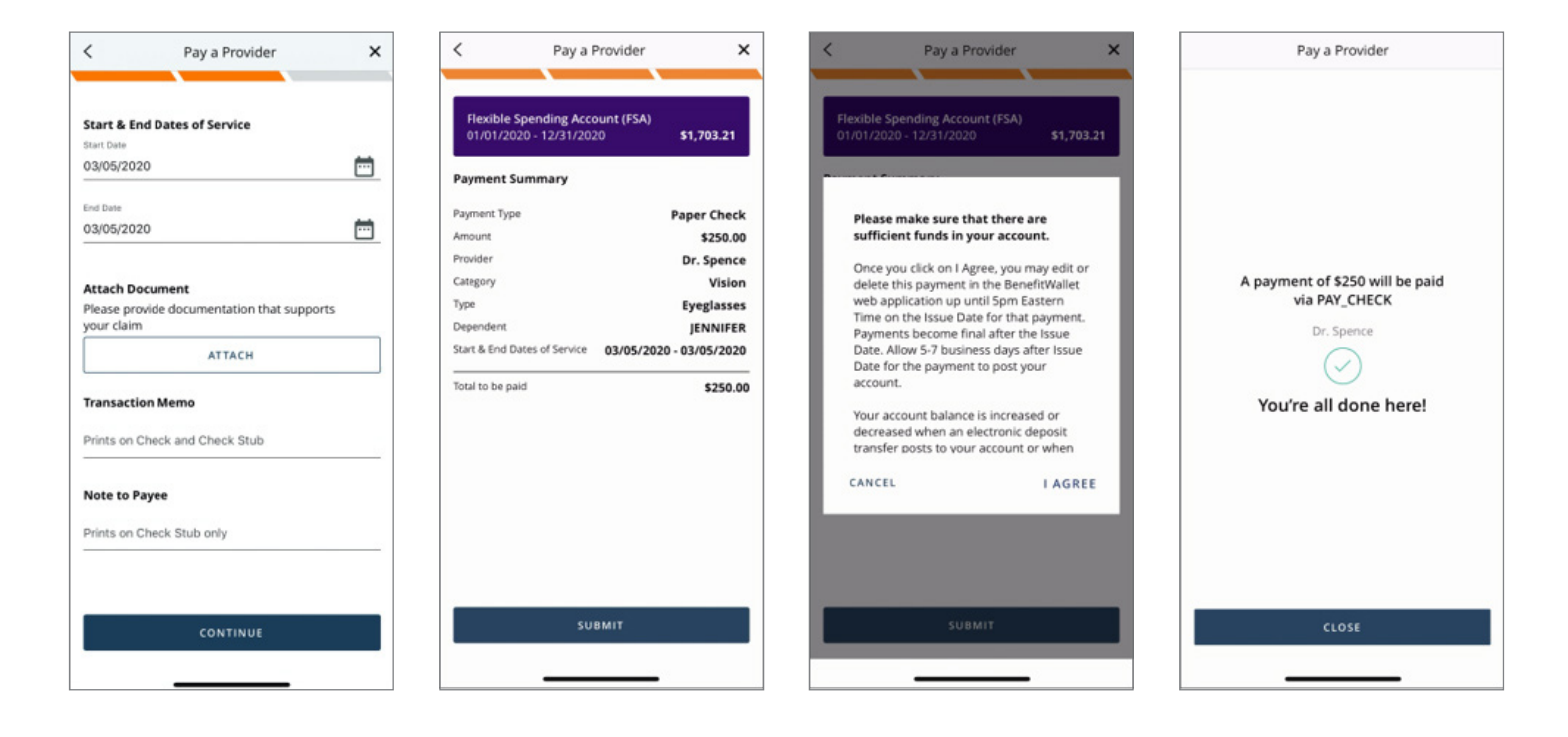

## Select New Provider or Add New Provider

When using the **Pay a Provider** function in the BenefitWallet mobile app, you can select a provider from your list of **Saved Providers**, or you can add a new provider for one transaction only.

To add a provider for *one transaction only* in the app:

- Tap *New Provider* on the **Select Provider** screen.
- Complete the required fields.
- Tap *Continue* to complete your transaction.

To *permanently* add a provider\* to your **Saved Providers** list in the app:

- Log in at www.mybenefitwallet.com.
- Click *Pay a Provider* from the purple navigation bar.
- Follow the prompts to add a new provider.

\*Note: New providers can only be added through www.mybenefitwallet.com at this time.

| pron un     | the BenefitWalle | t website.   |
|-------------|------------------|--------------|
| Saved       | providers        | New provider |
| Name        |                  |              |
| Address Lir | ne 1             |              |
| Address Lir | ne 2             |              |
| City        |                  |              |
| State       | > Zip Code       |              |
|             |                  |              |
|             |                  |              |
|             |                  |              |

| <                                     | Select Provider                                         |                                                                      |
|---------------------------------------|---------------------------------------------------------|----------------------------------------------------------------------|
| Choose an<br>new provid<br>please use | existing provide<br>ler. To add more<br>the BenefitWall | r, or enter in details for<br>providers to your list,<br>et website. |
| Saved                                 | providers                                               | New provider                                                         |
| Dr. Wendy                             | / Forman                                                | ~                                                                    |
| Dr. Akash                             | Patel                                                   |                                                                      |
| Dr. Diego                             | Garcla                                                  |                                                                      |
|                                       |                                                         |                                                                      |
|                                       |                                                         |                                                                      |
|                                       |                                                         |                                                                      |
|                                       |                                                         |                                                                      |
|                                       |                                                         |                                                                      |
|                                       |                                                         |                                                                      |
|                                       |                                                         |                                                                      |
|                                       | SELECT P                                                | ROVIDER                                                              |